# CIWEBサービス入会手順

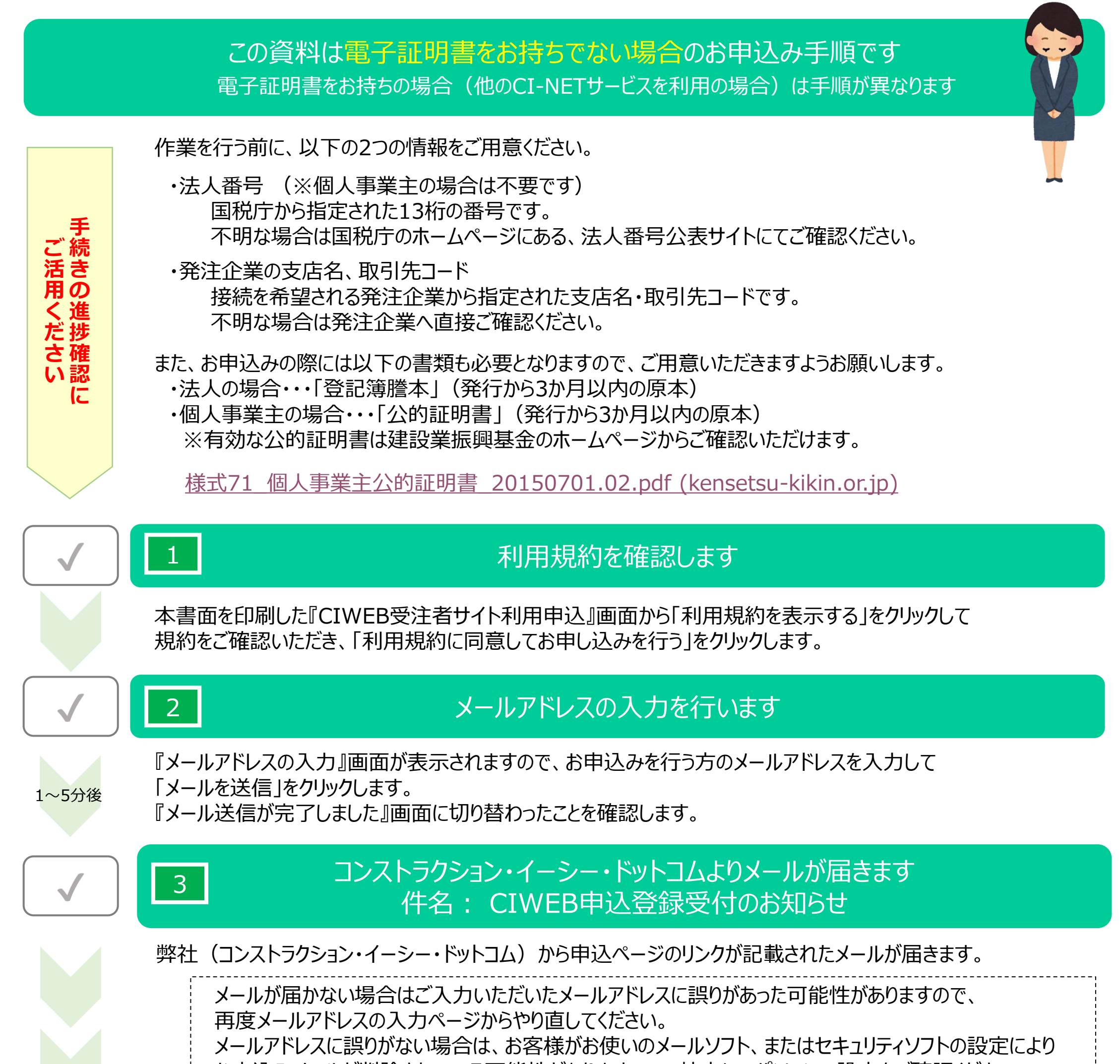

お申込みメールが削除されている可能性がありますので、社内にてパソコンの設定をご確認ください。

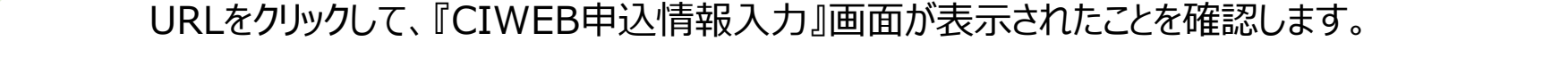

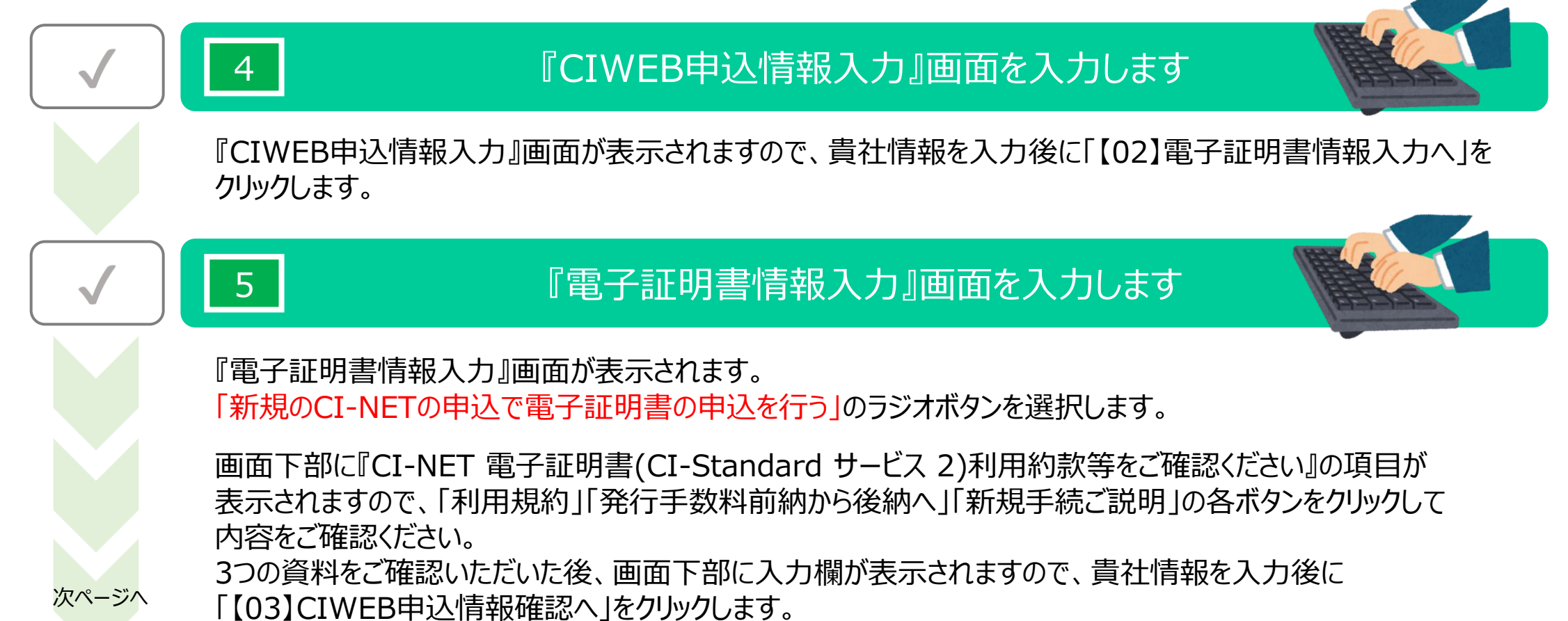

# CIWEBサービス入会手順

6

前ページより

# 入力された情報に誤りがないか確認します

『CIWEB申込情報確認』画面が表示されます。 ここまでに入力された情報が表示されますので、内容をご確認いただき、誤りがなければ 「【04】電子証明書情報確認・印刷へ」をクリックします。

内容に誤りが見つかった場合は「戻る」をクリックしてください。『CIWEB申込情報入力』画面から内容を 修正することができます。

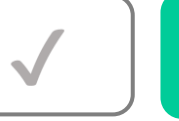

### 作成したCI-NET申込書の確認、ダウンロード、印刷をします

『電子証明書情報確認・印刷』画面が表示されます。 表示されたPDFの内容をご確認いただき、誤りがなければ「PDFをダウンロード」のボタンをクリックして ダウンロードしてください。(ダウンロードしたPDFは貴社の控えとしてお使いください)

ダウンロードしたPDF「CI-NET申込書」を印刷し、押印します。

印刷が完了しましたら、「【05】受付完了」のボタンをクリックします。

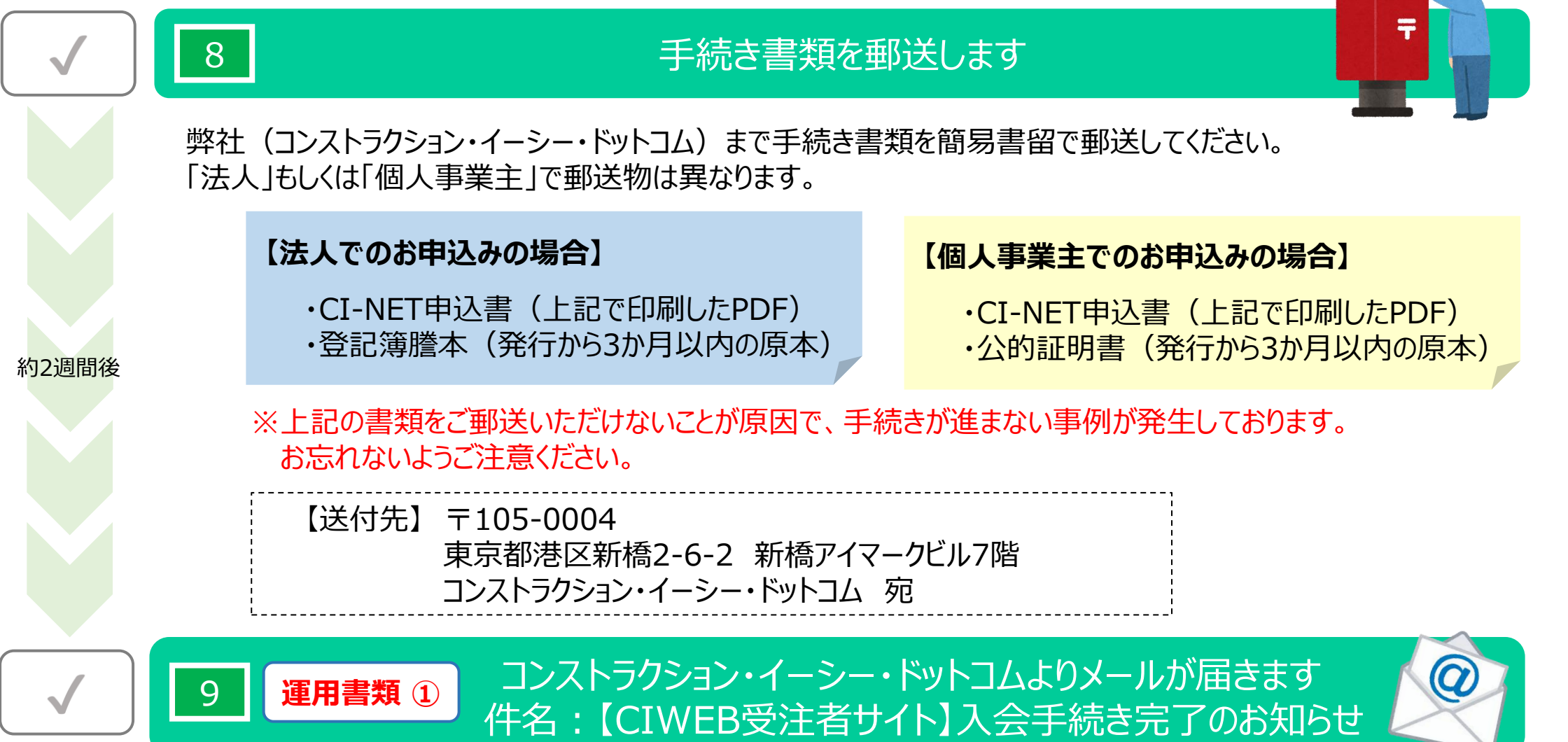

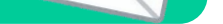

弊社(コンストラクション・イーシー・ドットコム)から、貴社の申込者のメールアドレス宛に CIWEBの運用に必要な、IDやパスワードなどの情報が届きます。

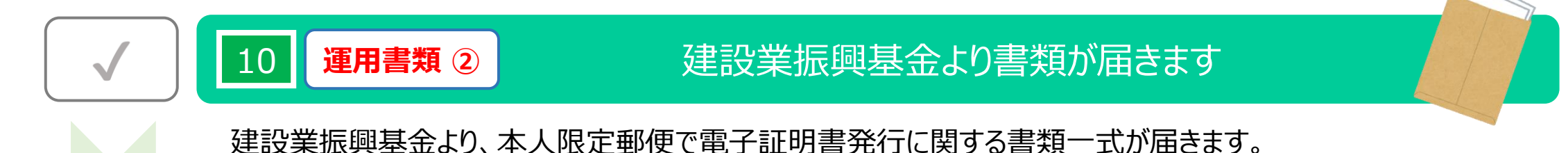

「電子証明書のCD」や「PIN通知書」など、CIWEBの運用に必要な証明書が入っています。

#### 入会手続きはすべて完了です

運用書類①、運用書類②の2つの書類をご用意いただけましたら、CIWEBの運用に必要な書類がすべて整った状況となります。 運用書類①に添付しております『初期設定作業のご案内(添付資料1)』をご参照いただいたうえで、CIWEBを運用するため の準備を行ってください。